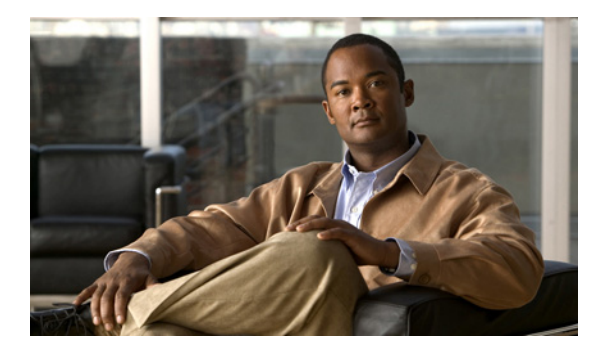

**CHAPTER 2** 

# SCSI フロー サービスと統計情報の設定

この章では、Storage Services Module (SSM; ストレージ サービス モジュール) でサポートされるイ ンテリジェント ストレージ サービス機能、Small Computer System Interface (SCSI) フロー サービ ス、および SCSI フロー統計情報について説明します。

この章の内容は、次のとおりです。

- 「SCSI フロー サービス」 (P.2-1)
- 「SCSI フロー統計情報」(P.2-6)
- 「デフォルト設定」(P.2-8)

## SCSI フロー サービス

SCSI フローは SCSI 発信側およびターゲットの組み合わせです。SCSI フロー サービスは、SSM で取 得された統計情報の書き込みアクセラレーションやフロー モニタリングなど、SCSI フローに関する拡 張機能を提供します。

ここで説明する内容は、次のとおりです。

- 「SCSI フロー サービスの概要」(P.2-1)
- 「SCSI フロー サービスの設定」(P.2-3)
- 「インテリジェントストレージサービスのイネーブル化」(P.2-3)
- 「インテリジェントストレージサービスのディセーブル化」(P.2-6)

### SCSI フロー サービスの概要

SCSI フロー サービスの機能アーキテクチャは、次のコンポーネントで構成されています。

- スーパーバイザ上の SCSI Flow Manager (SFM)
- スーパーバイザ上の SCSI フロー設定 Command-Line Interface (CLI; コマンドライン インター フェイス)
- SSM の Control Path Processor (CPP) 上の SCSI Flow Configuration Client (SFCC)
- SSM の Data Path Processor (DPP) 上でサポートされる SCSI フロー フィーチャ セット
- 図 2-1 に、SCSI フロー サービスの機能アーキテクチャの例を示します。

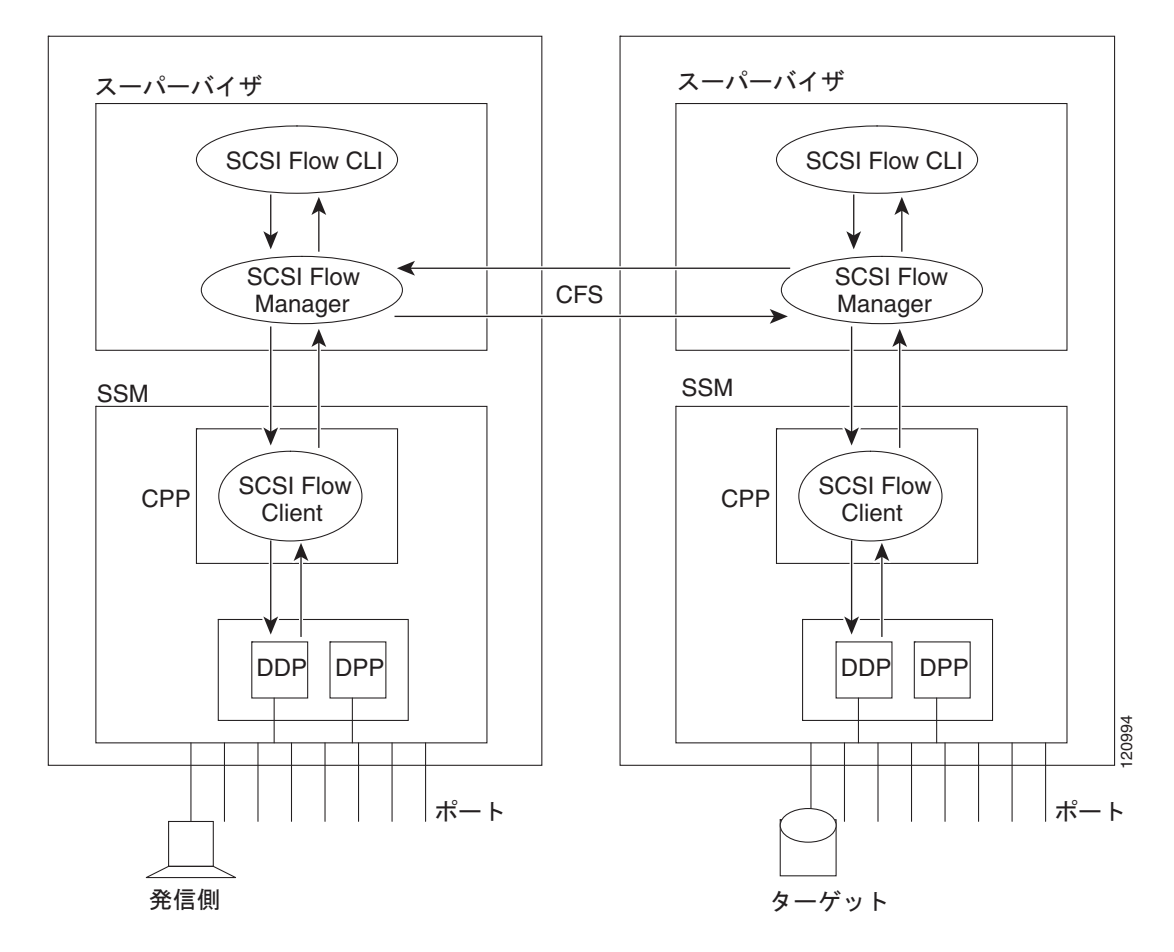

図 2-1 SCSI フロー サービスの機能アーキテクチャ

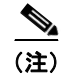

SCSI ターゲットおよび発信側は、異なるスイッチ上の異なる SSM に接続する必要があります。

<u>》</u> (注)

統計情報をモニタする場合、SSM にターゲット デバイスを接続する必要はありません。

### SFM

SFM はスーパーバイザ モジュール上にあり、SCSI フローの設定を処理し、検証して、設定情報を適切な SSM にリレーします。また、外部イベントによる SCSI フロー ステータスの動的な変更もすべて 処理します。SFM は、ポートのアップまたはダウン、Virtual SAN (VSAN; バーチャル SAN)の中断、SCSI フロー ステータスに関連するゾーニングなどの処理によって発生したイベントを登録し、フロー ステータスおよび設定を適宜更新します。

発信側 SFM は Cisco Fabric Services (CFS) を使用して、ターゲット側のピアと通信します。発信側 SFM は、ピア通信を使用してターゲット側でターゲット パラメータおよびプログラム情報を検証する ことができます。

### SFCC

SFCC は SSM の CPP に配置されています。SFM からフロー設定要求を受信し、発信側およびター ゲット ポート インターフェイスに対応する DPP を設定して、設定要求のステータスとともに SFM に 返します。

#### SCSI フロー データ パス サポート

SSM 上の DPP は発信側とターゲットの間のすべてのメッセージを検証し、ファイバ チャネル書き込みアクセラレーションや統計情報モニタリングなどの SCSI フロー機能を提供します。

### SCSI フロー サービスの設定

SCSI フローの仕様は、次のアトリビュートで構成されます。

- ・ SCSI フロー ID
- VSAN ID
- SCSI 発信側の pWWN (port WWN; ポート WWN)
- SCSI ターゲットの pWWN
- ファイバ チャネル書き込みアクセラレーションおよび統計情報モニタリングで構成されるフロー フィーチャ セット

SCSI フローの仕様は、SCSI 発信側とターゲットが異なるスイッチの SSM に物理的に接続されてファ ブリック内に配置されている可能性もあるので、分散型設定になっています。この設定では、スイッチ 名や発信側またはターゲットの SSM スロット位置を識別する情報は必要ありません。SCSI フロー設 定を手動で行うのは発信側だけです。このため、設定プロセスが簡略化されます。発信側スイッチは、 CFS を使ってターゲット スイッチの SFM に設定を送信します。ターゲット スイッチには SCSI フロー 設定が不要です。

## インテリジェント ストレージ サービスのイネーブル化

SCSI フロー サービスは、SSM 全体または 4 つのインターフェイスのグループをイネーブルにできます。

インターフェイスで SCSI フロー サービスをイネーブルにする場合は、次のような制限事項があります。

- イネーブルにできるインターフェイスは4つ以上です。fc1~fc4は指定できますが、fc1~fc2は 指定できません。
- グループの最初のインターフェイスには1、5、9、13、17、21、25、29を指定します。fc5~fc8 は指定できますが、fc7~fc10は指定できません。
- 4 つのインターフェイスのグループは連続している必要はありません。 $fc1 \sim fc8$  と  $fc17 \sim fc20$  を 指定できます。

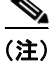

ファイバ チャネル書き込みアクセラレーションは SSM 全体にプロビジョニング可能であり、SSM の 任意のインターフェイス グループにプロビジョニングすることはできません。

SSM のインテリジェント ストレージ サービスをイネーブルにし、これらのサービスを使用するすべて のポートまたはポート グループを Fabric Manager でプロビジョニングする手順は、次のとおりです。

- **ステップ1** [Physical Attributes] ペインで、[End Devices] を開き、[SSM Features] を選択します。 [Information] ペインにインテリジェント ストレージ サービス設定が表示されます。
- **ステップ2** [SSM] タブをクリックします。
  - 図 2-2 に示すように、[Information] ペインに設定済みのサービスが表示されます。
  - 図 2-2 [SSM] タブ

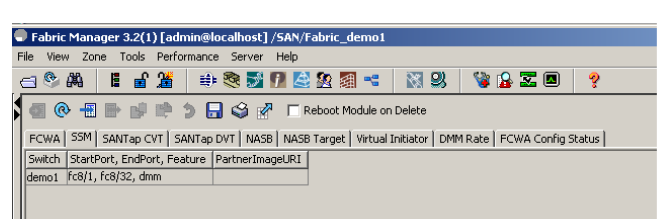

ステップ3 [Create Now] をクリックして、SSM で新しいサービスをイネーブルにします。図 2-3 に示すように、[Create SSM] ダイアログボックスが表示されます。

#### 図 2-3 [Create SSM] ダイアログボックス

| 🗬 /SAN/End Devices/SSM Features/SSM - Create 🛛 🛛 🔀 |                           |      |  |  |
|----------------------------------------------------|---------------------------|------|--|--|
| Switch:                                            | sw172-22-46-174           |      |  |  |
|                                                    | ☑ Use All Ports on Module |      |  |  |
| Module:                                            | 💙                         |      |  |  |
| Feature:                                           | scsi-flo 💙                |      |  |  |
| PartnerimageURI:                                   |                           |      |  |  |
|                                                    | Create Close              |      |  |  |
|                                                    |                           | 1400 |  |  |
|                                                    |                           | ų    |  |  |

- ステップ4 設定するスイッチおよび SSM カードを選択します。
- **ステップ 5** (任意) このサービスを使用するカードのポートの一部をプロビジョニングする場合は、[Use All Ports on Module] チェックボックスをオフにします。
- ステップ6 このサービスを使用してプロビジョニングするポート範囲(開始ポートおよび終了ポート)を選択します。
  ▲

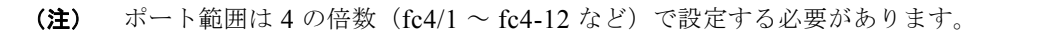

- ステップ7 サービスのドロップダウンリストで、これらのポート上でイネーブルにする機能を選択します。
- **ステップ8** SSM にイメージをロードしてサードパーティ製アプリケーションをイネーブルにする場合は、 PartnerImageURI フィールドを設定します。
- **ステップ 9** [Create] をクリックすると、この行が作成されてサービスがイネーブルになります。

Fabric Manager を使ってファイバ チャネルを設定する手順は、次のとおりです。

**ステップ1** [Physical Attributes] ペインで、[End Devices] を開き、[SSM Features] を選択します。

図 2-4 に示すように、[Information] ペインにインテリジェント ストレージ サービス設定が表示され、 [FCWA] タブが表示されます。

#### 図 2-4 [FCWA] タブ

| 📲 🚱 📲 📑 📑 🏚 🕽 🗟 🥸 🗭 💦 ISAN/Fabric sw 172-22-46-153/End Devices/SSM Features          |         |                               |           |                                 |            |          |       |
|--------------------------------------------------------------------------------------|---------|-------------------------------|-----------|---------------------------------|------------|----------|-------|
| FCWA SSM SANTap CVT SANTap DVT NASB NASB Target Virtual Initiator FCWA Config Status |         |                               |           |                                 |            |          |       |
| Switch                                                                               | Flow Id | Init VWVN                     | Init VSAN | Target VW/N                     | Target∀SAN | WriteAcc | BufC: |
| sw172-22-46-233                                                                      | 1       | Cisco 2d:1a:00:05:30:01:9b:47 | 4001      | Seagate 21:00:00:20:37:39:ab:5a | 4001       |          | -     |
| sw172-22-46-233                                                                      | 2       | JNI 10:00:00:01:73:00:71:07   | 1         | Cisco 21:8b:00:0d:ec:08:66:c2   | 1          |          | -     |
|                                                                                      |         |                               |           |                                 |            |          |       |

ステップ2 [Information] ペインで [Create Row] をクリックして SCSI フローを作成するか、または FCWA テーブ ル内の行をクリックして既存の SCSI フローを変更します。

図 2-5 に示すように、[FC Write Acceleration] ダイアログボックスが表示されます。

| 🗬 FC Wr    | ite Acceleration - Create - /SAN/Fabric sw172-22-46-153                                                                                                    |    |
|------------|----------------------------------------------------------------------------------------------------|----|
| Switch:    | sw172-22-46-222                                                                                                    | ~  |
| - Initiato | r (List shows zoned ports on all SSM cards)                                                                                                    |    |
| Wwn:       | Cisco 2d:04:00:05:30:01:9b:47<br>Cisco 2d:05:00:05:30:01:9b:47<br>Emulex 10:00:00:00:53:00:7:60<br>Cisco 2d:00:00:05:30:01:9b:47<br>SymBios 20:03:00:a0:b8:0c:0e:25<br>Cisco 2d:06:00:05:30:01:9b:47 |    |
| VSAN:      | 1 1.4093                                                                                                    |    |
| Wwn:       |                                                                                                    |    |
| VSAN:      | 1 1.4093                                                                                                    |    |
| -Option:   | 3                                                                                                    | _  |
| BufCount:  | WriteAcc        1024      ∞        040000        Enable Statistics                                                                                                    |    |
|            | Create                                                                                                    | se |

図 2-5 [FC Write Acceleration] ダイアログボックス

- ステップ3 発信側およびターゲットの WWN および VSAN ID を選択して、[WriteAcc] チェックボックスをオン にし、現在の SCSI フローのファイバ チャネル書き込みアクセラレーションをイネーブルにします。
- ステップ4 (任意) [Enable Statistics] チェックボックスをオンにして、現在の SCSI フローに関する SCSI フロー 統計情報をイネーブルにすることもできます。

**ステップ 5** (任意) BufCount 値を変更して、SCSI ターゲットで使用されるバッファ数を 2K に設定します。

**ステップ 6** [Create] をクリックして、この SCSI フローを作成します。

## インテリジェント ストレージ サービスのディセーブル化

Fabric Manager で SSM に関するインテリジェント ストレージ サービスをディセーブルにし、これら のサービスを使用するポート グループを解放する手順は、次のとおりです。

- **ステップ1** [Physical Attributes] ペインで、[End Devices] を開き、[SSM Features] を選択します。 [Information] ペインにインテリジェント ストレージ サービス設定が表示されます。
- **ステップ 2** [SSM] タブをクリックします。 図 2-2 に示すように、[Information] ペインに設定済みのサービスが表示されます。
- ステップ3 ディセーブル化する行をテーブルから選択します。
- **ステップ4** (任意) サービスをディセーブル化したあとにカードを強制的に再起動する場合は、[Reboot Module on Delete] チェックボックスをオンにします。この操作は、CLI の force オプションと同等です。
- **ステップ 5** [Delete Row] をクリックします。このサービスに対してプロビジョニングされたポートは、別のサービスでのプロビジョニングに使用できます。

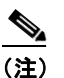

[Reboot Module on Delete] がオンの場合、SSM モジュールが再起動します。

## SCSI フロー統計情報

ここで説明する内容は、次のとおりです。

- 「SCSI フロー統計情報の概要」(P.2-6)
- 「SCSI フロー統計情報の設定」(P.2-7)

## SCSI フロー統計情報の概要

収集可能な SCSI フロー統計情報は次のとおりです。

- SCSI 読み込み
  - **-** I/O の数
  - I/O ブロックの数
  - I/O ブロックの最大数
  - I/O 応答時間の最小値
  - I/O 応答時間の最大値

- SCSI 書き込み
  - **-** I/O の数
  - I/O ブロックの数
  - I/O ブロックの最大数
  - I/O 応答時間の最小値
  - I/O 応答時間の最大値
- 他の SCSI コマンド (read または write 以外)
  - 待機中のテストユニット
  - LUN レポート
  - 問い合わせ
  - 読み込み可能サイズ
  - モードセンス
  - 要求センス
- エラー
  - タイムアウトの回数
  - I/O エラーの数
  - SCSI ステータスのイベント数
  - SCSI センス キー エラーまたはイベントの数

この機能を利用するには、SSM に発信側のみを直接接続する必要があります。

(注)

SCSI フロー統計情報を使用するには、発信側スイッチにのみ Enterprise Package ライセンスをインストールする必要があります。

(注)

SCSI 統計情報の場合、発信側は Cisco MDS スイッチの SSM に接続する必要がありますが、ターゲットはファブリックの任意の別のスイッチに接続できます。SCSI フロー 発信側とターゲットを同一のスイッチに接続することはできません。

## SCSI フロー統計情報の設定

ここで説明する内容は、次のとおりです。

- 「SCSI フロー統計情報のイネーブル化」(P.2-8)
- 「SCSI フロー統計情報のクリア」(P.2-8)

### SCSI フロー統計情報のイネーブル化

Fabric Manager を使用して SCSI フロー統計情報のモニタリングをイネーブルにする手順は、次のとおりです。

- **ステップ1** [Physical Attributes] ペインで、[End Devices] を開き、[SSM Features] を選択します。 [Information] ペイン内に [FCWA] タブが表示されます。
- ステップ2 [Information] ペインで [Create Row] をクリックして SCSI フローを作成するか、または FCWA テーブ ル内の行をクリックして既存の SCSI フローを変更します。

図 2-5 に示すように、[FC Write Acceleration] ダイアログボックスが表示されます。

- **ステップ3** 発信側およびターゲットの WWN および VSAN ID を選択し、[Enable Statistics] チェックボックスを オンにして、現在の SCSI フローの SCSI フロー統計情報をイネーブルにします。
- **ステップ4** (任意) [WriteAcc] チェックボックスをオンにして、この時点で現在の SCSI フローに関するファイバ チャネル書き込みアクセラレーションをイネーブルにすることもできます。
- **ステップ 5** [Create] をクリックして、この SCSI フローを作成します。

### SCSI フロー統計情報のクリア

Fabric Manager を使用して SCSI フロー統計情報をクリアする手順は、次のとおりです。

- **ステップ1** [End Devices] を開き、[SSM Features] を選択します。
- ステップ2 [Stats Clear] チェックボックスをオンにして、SCSI フロー統計情報をクリアします。
- ステップ3 [Apply Changes] アイコンをクリックして、SCSI フロー統計情報をクリアします。

## デフォルト設定

表 2-1 に、SCSI フロー サービスおよび SCSI フロー統計情報のパラメータのデフォルト設定値を示し ます。

#### 表 2-1 インテリジェント ストレージ サービスのパラメータのデフォルト値

| パラメータ                           | デフォルト    |
|---------------------------------|----------|
| SCSI flow services              | Disabled |
| SCSI flow services distribution | Enabled  |
| SCSI flow statistics            | Disabled |